## Hur du kommer i gång med Google Analytics

Logga in på ett befintligt **Google konto** eller så måste du skapa ett. Kan vara bra att skapa ett som inte är knutet till en privatperson i styrelsen utan som tillhör konstföreningen och fler har tillgång till. Logga sedan in på ditt Google konto.

|                                    |                   | oogie               |             |  |
|------------------------------------|-------------------|---------------------|-------------|--|
|                                    | Lo                | ogga in             |             |  |
|                                    | Använd d          | litt Google-kor     | nto         |  |
| E-post                             | t eller telefonn  | ummer               |             |  |
| Har du gl                          | lömt din e-posta  | idress?             |             |  |
| Är detta i<br><mark>Läs mer</mark> | nte din dator? Lo | igga in i ett priva | it fönster. |  |
| Skapa ko                           | into              |                     | Nästa       |  |

Gå sedan till: <u>https://analytics.google.com/</u>

## Klicka på Börja mäta

Välkommen till Google Analytics

|                                                                    | Med Google Analytics får du de kostnadsfria verktyg du behöver för att analysera data om ditt före<br>och samma ställe så att du kan fatta smartare beslut. | rtag på ett |      |
|--------------------------------------------------------------------|----------------------------------------------------------------------------------------------------|-------------|------|
|                                                                    | Bērja māta                                                                                                    |             |      |
| Komplett informa                                                   | tion                                                                                                    | - d         |      |
| Bekanta dig med dina webbplat<br>marknadsföring, ditt innehåll, di | :s- och apparvändare så att du får en bättre bild av resultatet av din<br>ina produkter och annat.                                                          | =           | ~ 11 |

Ange ett Kontonamn t ex er konstförenings namn.

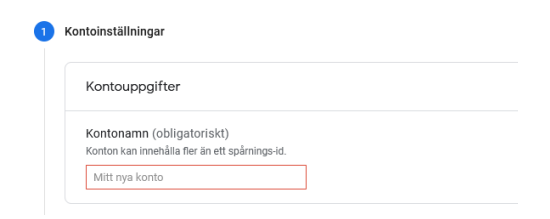

Klicka på Nästa längts ner.

Ange **Egendomsinställningar**, ange er konstförenings namn, tidzon för Sverige och svensk valuta.

| Uppgifter om egendomen                                                                            |
|---------------------------------------------------------------------------------------------------|
| En egendom representerar ett företags webb- och/eller appdata. Ett konto kan innehålla en eller f |
| *Gå till ditt Firebase-konto om du vill skapa en ny egendom för ett befintligt Firebase-projekt.  |
| Skapa en Google Analytics 4-egendom för att mäta din webb- och/eller appdata.                     |
| Egendomens namn                                                                                   |
|                                                                                                   |
| Tidszon för rapporter                                                                             |
| USA - (GMT-07:00) Los Angelestid -                                                                |
| Valuta                                                                                            |
| amerikansk dollar (USD US\$) 🗸                                                                    |

Klicka på Nästa längst ner.

Ange **Företagsinformation**, te x litet företag, och hur du tänker använda statistiken.

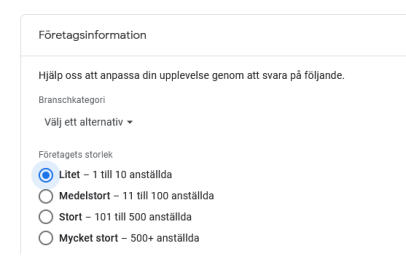

## Klicka på Skapa.

I rutan med **användarvillkor** för Google Analytics välj Sverige och godkänd villkoren och hantering av personuppgifter.

I nästa steg välj Webb som plattform för dataflöde

|                   |                             |                         | ₩.                                 |
|-------------------|-----------------------------|-------------------------|------------------------------------|
|                   | Nästa steg                  | : Ställ in ett dat      | aflöde för att börja sam           |
| E                 | Efter att du har skapat ett | dataflöde får du tag    | gningsinformation och ett mätn     |
|                   | Läs                         | mer: Lägg till ett data | flöde och ställ in datainsamling 🛛 |
|                   |                             |                         |                                    |
| Choose a platform |                             |                         |                                    |
| 🜐 We              | ebb                         | 0                       | Android-app                        |
|                   |                             |                         |                                    |

Ange sedan er hemsideadress (URL) och namnet på flödet (konstföreningens namn)

| Konfigurera ditt webbflöde |                   |               |               |
|----------------------------|-------------------|---------------|---------------|
| Webbplatsens adress        |                   | Namn på flöde |               |
| https://                   | www.mywebsite.com |               | Min webbplats |
|                            |                   |               |               |

## Klicka på Skapa flöde

Kopiera sedan ert Mätnings-Id

| FLÖDETS WEBBADRESS                | NAMN PÅ FLÖDE | MÄTNINGS-ID |
|-----------------------------------|---------------|-------------|
| https://testkf.konstforeningar.se | test kf 2     |             |

När ni vet er Mätnings-id logga in på er hemsida. Gå in i adminpanelen, klicka på inställningar i vänster spalten, i fältet Google Analytics klistra in id (men ta bort G- först) och spara.

| Google Analytics |  |
|------------------|--|
| Analytics ID     |  |
| 873KGMDKLC       |  |

Du kan sedan i Google Analytics, under fliken Statistik följa dina besökare.

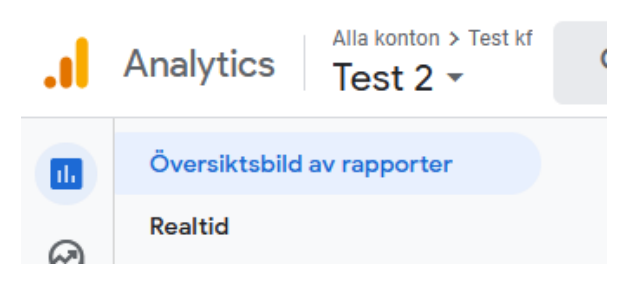

För att hitta ert Mätnings-Id igen. Klicka nere till vänster på kugghjulet och på Administratör. Klicka på dataströmmar i höger kolumn.

| Kontoinställningar          | (⇒) √ Konfigurationsassistent  |
|-----------------------------|--------------------------------|
| Atkomsthantering för konton | Inställningar för egendom      |
| T Alla filter               | Atkomsthantering för egendomar |
| Andringshistorik för konto  | Dataströmmar                   |
| Papperskorgen               | Datainställningar              |

I rutan som dyker upp med Dataflöden, klicka på er konstförening. Klicka på dataströmmar i höger kolumn, så kommer Uppgifter om dataflöde upp och där hittar ni ert Mätnings-id igen.

Läs mer i Googles Support: https://support.google.com/analytics/answer/1008015?hl=sv